1. Go to ChartField Values (in this case it is a "favorite", otherwise go to Main Menu/Set Up Financials/Supply Chain/Common Definitions/Design Chartfields/Define Values/ChartField Values)

| Favorites - Main Menu -                        |                                                                                                    |
|------------------------------------------------|----------------------------------------------------------------------------------------------------|
| Recently Used                                  |                                                                                                    |
|                                                |                                                                                                    |
| RA Crante WorkConter                           |                                                                                                    |
|                                                | 0 0 -                                                                                                    |
|                                                | u has changed!                                                                                                    |
|                                                |                                                                                                    |
| My Favorites                                   | ige. Click on Main Menu to get started.                                                                                                    |
| Add to Equarities                              |                                                                                                    |
| Edit Equaritae                                 | ORACI 6                                                                                                    |
|                                                | Pargetter - Res Name - Pargetalistics -                                                                                                    |
|                                                | Hauppe Republics                                                                                                    |
|                                                | Hist adurtion<br>27 And to Families<br>29 Ext Advectory                                                                                                    |
|                                                |                                                                                                    |
| Breadcrumbs visually display your navigation   | path ORACLE                                                                                                    |
| and give you access to the contents of subfold | PIS. Approximate the second second seco                                                                                                    |
|                                                | Carriedour d'artice<br>Hauptions B<br>Hauptions                                                                                                    |
|                                                | iii haadkaan jaar<br>Markaan jaar<br>Varaa ya Amaa kaan                                                                                                    |
|                                                |                                                                                                    |
| Menu Search, located under the Main Menu, r    | 10W ORACLE                                                                                                    |
| supports type ahead which makes finding page   | S Margan Margan Jack                                                                                                    |
| much faster.                                   | And Contraction of the Contraction of the Contracti |
|                                                | Di Ronge Kenter<br>Di Kanter                                                                                                    |
|                                                |                                                                                                    |
|                                                |                                                                                                    |

## HOW TO LOOK UP A C&G FUND NUMBER

## 2. Select Fund Code

| Favorites 🔻    | Main Menu 🔻             | >      | Set Up Financials/Supply Chain 👻     | > (    | Common Definitions 🔻 | > | Design ChartFields $\checkmark$ > | Define Values 🔻 | > | ChartField Values |
|----------------|-------------------------|--------|--------------------------------------|--------|----------------------|---|-----------------------------------|-----------------|---|-------------------|
|                | E.                      |        |                                      |        |                      |   |                                   |                 |   |                   |
|                | _                       |        |                                      |        |                      |   |                                   |                 |   |                   |
|                |                         |        |                                      |        |                      |   |                                   |                 |   |                   |
| ChartFiel      | d Values                |        |                                      |        |                      |   |                                   |                 |   |                   |
| ChartField Val | ues                     |        |                                      |        |                      |   |                                   |                 |   |                   |
| You do not hav | e security privileges t | to acc | ess the ChartFields that are not hyp | erlink | (S.                  |   |                                   |                 |   |                   |
| Account        |                         |        |                                      |        |                      |   |                                   |                 |   |                   |
| Alternate Acco | ount                    |        |                                      |        |                      |   |                                   |                 |   |                   |
| Fund Code      |                         |        |                                      |        |                      |   |                                   |                 |   |                   |
| Department     |                         |        |                                      |        |                      |   |                                   |                 |   |                   |
| Program Cod    | e                       |        |                                      |        |                      |   |                                   |                 |   |                   |
| Class Field    |                         |        |                                      |        |                      |   |                                   |                 |   |                   |
| Product        |                         |        |                                      |        |                      |   |                                   |                 |   |                   |
| ChartField 1   |                         |        |                                      |        |                      |   |                                   |                 |   |                   |
| ChartField 2   |                         |        |                                      |        |                      |   |                                   |                 |   |                   |
| ChartField 3   |                         |        |                                      |        |                      |   |                                   |                 |   |                   |
| Project        |                         |        |                                      |        |                      |   |                                   |                 |   |                   |
| Book Code      |                         |        |                                      |        |                      |   |                                   |                 |   |                   |
| Adjustment Ty  | rpe                     |        |                                      |        |                      |   |                                   |                 |   |                   |
| Scenario       |                         |        |                                      |        |                      |   |                                   |                 |   |                   |
| Statistics Cod | le                      |        |                                      |        |                      |   |                                   |                 |   |                   |
|                |                         |        |                                      |        |                      |   |                                   |                 |   |                   |

3. Search with the SPO Number (i.e., UC Berkeley's "Award" or "Contract" number)

| Favorites - Main                                                                                                    | Menu 🔻 💦 🔶         | Set Up Financials/Su     | ply Chain 🔻 🚿       | Common Definitions 🔻 | > Design Chart | Fields 🔻 🔿 | Define Values $	imes$ $	imes$ | ChartField Values |
|----------------------------------------------------------------------------------------------------|--------------------|--------------------------|---------------------|----------------------|----------------|------------|-------------------------------|-------------------|
|                                                                                                    |                    |                          |                     |                      |                |            |                               |                   |
| ORACLE                                                                                                    |                    |                          |                     |                      |                |            |                               |                   |
|                                                                                                    |                    |                          |                     |                      |                |            |                               |                   |
| Fund Code                                                                                                    |                    |                          |                     |                      |                |            |                               |                   |
| False service service | . have and all the | On each 1 and 6 alde bla |                     | luelue -             |                |            |                               |                   |
| Enter any information you                                                                                                    | u have and click   | Search. Leave fields bla | nk for a list of al | I values.            |                |            |                               |                   |
| Find an Existing Value                                                                                                    | 2                  |                          |                     |                      |                |            |                               |                   |
|                                                                                                    |                    |                          |                     |                      |                |            |                               |                   |
| Search Criteria                                                                                                    |                    |                          |                     |                      |                |            |                               |                   |
| e atto                                                                                                    |                    | 10000                    |                     |                      |                |            |                               |                   |
| Seud Code                                                                                                    | -                  | 10000                    |                     |                      |                |            |                               |                   |
| Fund Contact                                                                                                    | begins with        |                          |                     |                      |                |            |                               |                   |
| LICE Foundation Fund                                                                                                    | begins with        |                          |                     |                      |                |            |                               |                   |
| Manager Name                                                                                                    | begins with        |                          |                     |                      |                |            |                               |                   |
| Award Number                                                                                                    | begins with        |                          |                     |                      |                |            |                               |                   |
| SPO Number                                                                                                    | begins with        | 041380                   |                     |                      |                |            |                               |                   |
| Fund Advance                                                                                                    | begins with        |                          |                     |                      |                |            |                               |                   |
| Sponsor Code                                                                                                    | begins with        |                          | 0                   |                      |                |            |                               |                   |
| Additonal Sponsor                                                                                                    | begins with 🔻      |                          |                     |                      |                |            |                               |                   |
| Include History                                                                                                    | Case Sensitive     |                          |                     |                      |                |            |                               |                   |
| and the theory                                                                                                    | Saco considire     |                          |                     |                      |                |            |                               |                   |
|                                                                                                    |                    |                          |                     |                      |                |            |                               |                   |
| Search Clear                                                                                                    | r Basic Sear       | rch 🖾 Save Search C      | iteria              |                      |                |            |                               |                   |
|                                                                                                    |                    |                          |                     |                      |                |            |                               |                   |

## HOW TO LOOK UP A C&G FUND NUMBER

4. Under the Fund Definition tab you can see the fund number

| Fund Definition | UC Fund                         | Attributes OP CAFP Attributes Award Info C&                               | G Attributes Invoicir | ng Reporting B         | udget D             |                                 |  |
|-----------------|---------------------------------|---------------------------------------------------------------------------|-----------------------|------------------------|---------------------|---------------------------------|--|
| SetID 10000     |                                 | Fund Code 89473                                                           |                       |                        |                     |                                 |  |
| Effective Date  | 9                               |                                                                           |                       | Personalize            | Find   View All   🔄 | 📑 🛛 First 🕙 1 of 1 🕑 Last       |  |
| ffective Date   | Status                          | Description                                                               | Short Description     | Budgetary Only         | Attributes          | Long Description                |  |
| 9/12/2016       | Active                          | SRC Sem-2017059-Liu,Tsu07/19                                              |                       |                        | Attributes          | Long Description                |  |
| ] Save 🔯        | Return to Sea<br>JC Fund Attril | arch 🔄 Notify<br>butes   OP CAFP Attributes   Award Info   C&G Attributes | Invoicing   Reporting | Budget   Faculty Alias | Dist COA            | ate/Display 🛛 🔎 Include History |  |